#### UBND TỈNH THÁI NGUYÊN SỞ THÔN<u>G TIN VÀ TRUYỀN</u> THÔNG

Số: /STTTT-CNTT

V/v hướng dẫn người dân sử dụng Hệ thống thông tin giải quyết thủ tục hành chính tỉnh Thái Nguyên

Kính gửi:

#### CỘNG HOÀ XÃ HỘI CHỦ NGHĨA VIỆT NAM Độc lập - Tự do - Hạnh phúc

Thái Nguyên, ngày tháng 4 năm 2023

- Các sở, ban, ngành;

- Báo Thái Nguyên;
- Đài Phát thanh-Truyền hình Thái Nguyên;
- Trung tâm Phục vụ hành chính công;
- UBND các huyện, thành phố;
- UBND các xã, phường, thị trấn.

Thực hiện văn bản số 5042/UBND-KGVX ngày 13/10/2022 của UBND tỉnh Thái Nguyên về việc thử nghiệm mô hình hợp nhất Cổng dịch vụ công trực tuyến với hệ thống thông tin một cửa điện tử thành Hệ thống thông tin giải quyết thủ tục hành chính tỉnh Thái Nguyên, Sở Thông tin và Truyền thông đã phối hợp với đơn vị liên quan tổ chức xây dựng Hệ thống thông tin giải quyết thủ tục hành chính tỉnh Thái Nguyên (gọi tắt là Hệ thống), đến nay đã hoàn thiện, đưa vào sử dụng. Để việc triển khai thực hiện Hệ thống được hiệu quả, góp phần phục vụ người dân và doanh nghiệp ngày một tốt hơn, Sở Thông tin và Truyền thông đề nghị các cơ quan, đơn vị phối hợp triển khai thực hiện như sau:

1. Trên cơ sở bộ tài liệu hướng dẫn người dân sử dụng Hệ thống đã được Sở Thông tin và Truyền thông xây dựng và biên soạn (Chi tiết tại phụ lục kèm theo), đề nghị các cơ quan đơn vị tổ chức triển khai đến Bộ phận một cửa tại cơ quan đơn vị để nắm bắt thông tin, hướng dẫn người dân sử dụng thành thạo khi tham gia sử dụng dịch vụ công trực tuyến.

2. Báo Thái Nguyên, Đài Phát thanh-Truyền hình Thái Nguyên, UBND các huyện, thành phố tổ chức tuyên truyền, hướng dẫn người dân sử dụng Hệ thống trên các phương tiện truyền thông đảm bảo kịp thời, hiệu quả.

3. UBND các huyện, thành phố chỉ đạo các Tổ công nghệ số cộng đồng lồng ghép việc triển khai nhiệm vụ này trong Kế hoạch triển khai Tổ công nghệ số cộng đồng tại địa phương năm 2023 để thực hiện tuyên truyền, hướng dẫn người dân sử dụng và sử dụng thành thạo.

Trên đây là nội dung đề nghị phối hợp, hướng dẫn người dân sử dụng Hệ thống thông tin giải quyết thủ tục hành chính tỉnh Thái Nguyên, Sở Thông tin và Truyền thông đề nghị các cơ quan, đơn vị phối hợp triển khai, thực hiện./.

#### Noi nhận:

- Như trên;
- UBND tỉnh (để báo cáo);
- Ban Giám đốc;
- Lưu: VT, CNTT.

## KT. GIÁM ĐỐC PHÓ GIÁM ĐỐC

Đào Ngọc Tuất

# PHỤ LỤC TÀI LIỆU HƯỚNG DẫN NGƯỜI DÂN SỬ DỤNG HỆ THỐNG THÔNG TIN GIẢI QUYẾT THỦ TỤC HÀNH CHÍNH TỈNH THÁI NGUYÊN

(Kèm theo công văn số: /STTTT-CNTT ngày / /2023 của Sở TT&TT)

| I. | Truy cập hệ thống thông tin giải quyết TTHC | .4  |
|----|---------------------------------------------|-----|
| Π  | Hướng dẫn sử dụng                           | .4  |
|    | II.1. Đăng ký tài khoản                     | .4  |
|    | II.2. Đăng nhập tài khoản                   | . 7 |
|    | II.3. Hướng dẫn nộp hồ sơ trực tuyến        | . 9 |
|    | II.4. Hướng dẫn tra cứu hồ sơ               | 13  |
|    | II.5. Thanh toán trực tuyến                 | 14  |
|    |                                             |     |

## I. Truy cập hệ thống thông tin giải quyết TTHC

Địa chỉ truy cập hệ thống: <u>https://dichvucong.thainguyen.gov.vn/</u>

## II. Hướng dẫn sử dụng

### II.1. Đăng ký tài khoản

Ý nghĩa: Cho phép người dùng đăng ký tài khoản để sử dụng cổng dịch vụ công trực tuyến.

Để đăng ký tài khoản trên cổng dịch vụ công tỉnh Thái Nguyên, người dùng thực hiện theo các bước hướng dẫn sau:

- **Bước 1:** Trên giao diện trang chủ Cổng dịch vụ công trực tuyến tỉnh Thái Nguyên, Công dân/Doanh nghiệp nhấn "Đăng ký"

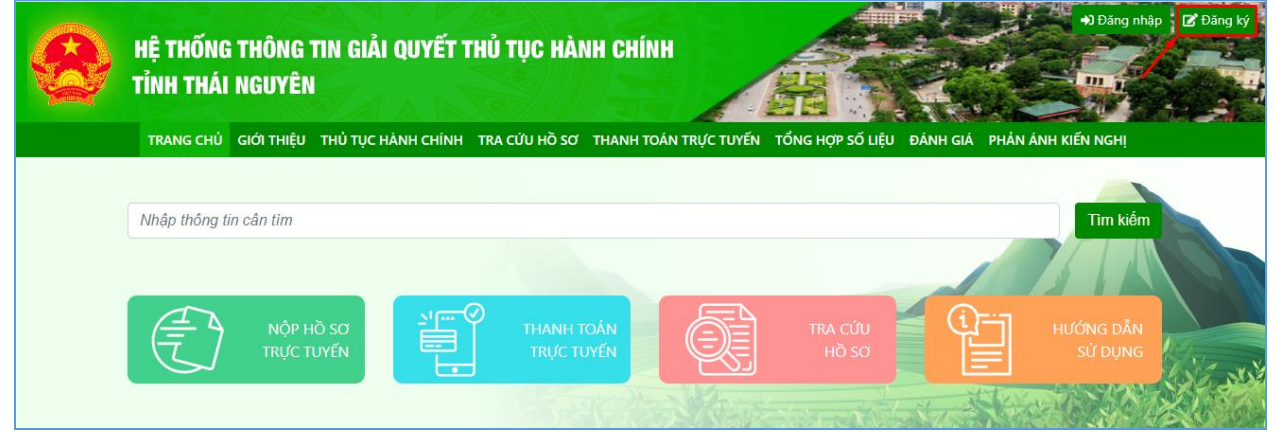

- Bước 2: Chọn đăng ký tài khoản cho Công dân, Doanh nghiệp hoặc Cơ quan nhà nước.

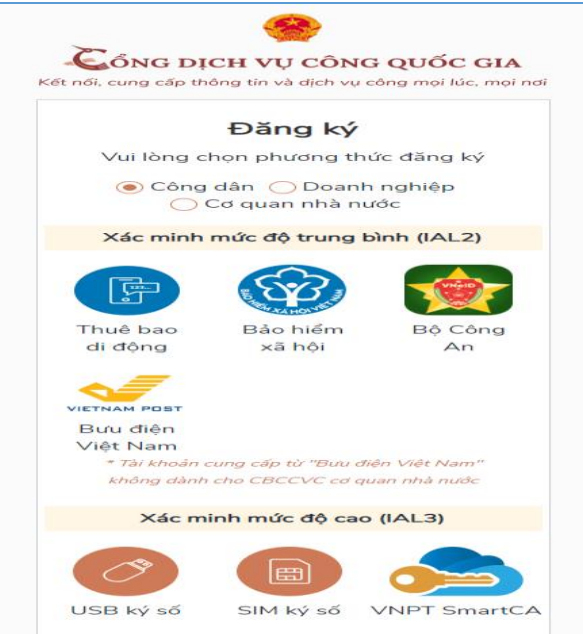

Tùy vào nhu cầu sử dụng công dân/doanh nghiệp, có thể chọn 01 trong 05 hình thức đăng ký tài khoản sau:

- Đăng ký bằng số điện thoại. Lưu ý: Số điện thoại đã đăng ký với nhà mạng bằng CMND/CCCD (Dành cho Công dân)
- Đăng ký bằng mã số BHXH (Dành cho Công dân)

- Đăng ký thông qua bộ công dân (Dành cho Công dân)
- Đăng ký thông qua bưu điện Việt Nam (Dành cho Công dân)
- Đăng ký bằng USB ký số (Dành cho công dân; Doanh nghiệp và Cơ quan nhà nước)
- Đăng ký bằng Sim ký số (Dành cho công dân; Doanh nghiệp và Cơ quan nhà nước)
- Đăng ký bằng VNPT SmartCA (Dành cho Công dân và Doanh nghiệp)

- **Bước 3:** Nhập thông tin đăng ký hiện trên bảng theo hình thức đăng ký tài khoản đã chọn và nhấn "Đăng ký"

| Thuê bao di động         (Chỉ dành cho công dân)         Tên đăng nhập (Số CMT/CCCD) *         Nhập số CMT/CCCD         Họ tên *         Nhập họ tên         Ngày sinh *         dd/mm/yyyy         Số điện thoại *         Nhập số điện thoại         Email         Nhập email của bạn         Nhập mã xác thực *         Nhập mã xác thực         Bằng cách nhấp vào Đặng ký ban đồng | Thuê bao di động<br>(Chỉ dành cho công dân)                                                   |
|----------------------------------------------------------------------------------------------------|-----------------------------------------------------------------------------------------------|
| (Chỉ dành cho công dân)<br>Tên đăng nhập (Số CMT/CCCD) *<br>Nhập số CMT/CCCD<br>Họ tên *<br>Nhập họ tên<br>Ngày sinh *<br>dd/mm/yyyy<br>Số điện thoại *<br>Nhập số điện thoại<br>Email<br>Nhập email của bạn<br>Nhập mã xác thực *<br>Nhập mã xác thực Bằng cách nhấp vào Đặng ký ban đồng                                                                                              | (Chỉ dành cho công dân)                                                                       |
| Tên đăng nhập (Số CMT/CCCD) * Nhập số CMT/CCCD Họ tên * Nhập họ tên Ngày sinh * dd/mm/yyyy Số điện thoại * Nhập số điện thoại Email Nhập email của bạn Nhập mã xác thực * Nhập mã xác thực angle số sing cách nhấp vào Đặng ký han đồng                                                                                                    | (em dann eno cong dan)                                                                        |
| Nhập số CMT/CCCD<br>Họ tên *<br>Nhập họ tên<br>Ngày sinh *<br>dd/mm/yyyy<br>Số điện thoại *<br>Nhập số điện thoại<br>Email<br>Nhập email của bạn<br>Nhập mã xác thực *<br>Nhập mã xác thực #                                                                                                    | ng nhập (Số CMT/CCCD) *                                                                       |
| Họ tên *          Nhập họ tên         Ngày sinh *         dd/mm/yyyy         Số điện thoại *         Nhập số điện thoại         Email         Nhập email của bạn         Nhập mã xác thực *         Nhập mã xác thực         Bằng cách nhấp vào Đặng ký hạn đồng                                                                                                    | số CMT/CCCD                                                                                   |
| Nhập họ tên<br>Ngày sinh *<br>dd/mm/yyyy<br>Số điện thoại *<br>Nhập số điện thoại<br>Email<br>Nhập email của bạn<br>Nhập mã xác thực *<br>Nhập mã xác thực Bằng cách nhấp vào Đăng ký ban đồn                                                                                                    | *                                                                                             |
| Ngày sinh *<br>dd/mm/yyyy<br>Số điện thoại *<br>Nhập số điện thoại<br>Email<br>Nhập email của bạn<br>Nhập mã xác thực *<br>Nhập mã xác thực Bằng cách phấn vào Đăng ký, ban đồng                                                                                                    | họ tên                                                                                        |
| dd/mm/yyyy<br>Số điện thoại *<br>Nhập số điện thoại<br>Email<br>Nhập email của bạn<br>Nhập mã xác thực *<br>Nhập mã xác thực Bằng cách phấn vào Đăng ký, ban đồng                                                                                                    | inh *                                                                                         |
| Số điện thoại *<br>Nhập số điện thoại<br>Email<br>Nhập email của bạn<br>Nhập mã xác thực *<br>Nhập mã xác thực <b>USG81</b>                                                                                                    | т/уууу                                                                                        |
| Nhập số điện thoại<br>Email<br>Nhập email của bạn<br>Nhập mã xác thực *<br>Nhập mã xác thực<br>Bằng cách phấp vào Đặng ký, ban đồng                                                                                                    | n thoại *                                                                                     |
| Email<br>Nhập email của bạn<br>Nhập mã xác thực *<br>Nhập mã xác thực<br>Bằng cách nhấp vào Đặng ký, ban đồng                                                                                                    | số điện thoại                                                                                 |
| Nhập email của bạn<br>Nhập mã xác thực *<br>Nhập mã xác thực <b>Uộg 81</b> M<br>Bằng cách nhấp vào Đặng ký, ban đồng                                                                                                    |                                                                                               |
| Nhập mã xác thực *                                                                                                    | email của bạn                                                                                 |
| Nhập mã xác thực                                                                                                    | nã xác thực *                                                                                 |
| Bằng cách nhấn vào Đặng ký ban đồng                                                                                                    | mã xác thực USg81n                                                                            |
| với Điều khoản, Chính sách chia sẻ thôi<br>tin của chúng tôi.                                                                                                    | ách nhấp vào Đăng ký, bạn đồng<br><mark>u khoản, Chính sách chia sẻ thôn</mark><br>chúng tôi. |
| Đăng ký                                                                                                    | Đăng ký                                                                                       |
| Ноặс                                                                                                    | Ноặс                                                                                          |
| Chọn hình thức đăng ký khác                                                                                                    | Chọn hình thức đăng ký khác                                                                   |

\*\*\*Lưu ý: Những trường dữ liệu có dấu \* đỏ bắt buộc phải nhập
Bước 4: Nhập mã OTP được gửi về số điện thoại đăng ký và nhấn "Xác nhận".

| Ké | <b>Ét nối, cung cấp thông tin và dịch vụ công mọi lúc, mọi nơi</b> |
|----|--------------------------------------------------------------------|
|    |                                                                    |
|    | Xác thực mã OTP                                                    |
|    | Mã xác thực đã được gửi qua SĐT:<br>097****748                     |
|    | Nhập mã OTP                                                        |
|    |                                                                    |
|    | Bạn chưa nhận được mã? Gử lại OTP                                  |
|    | Xác nhận                                                           |
| 1  |                                                                    |
|    |                                                                    |

- Bước 5: Nhập mật khẩu và xác nhận lại mật khẩu. Sau đó, nhấn "Đăng ký" để hoàn tất việc đăng ký tài khoản.

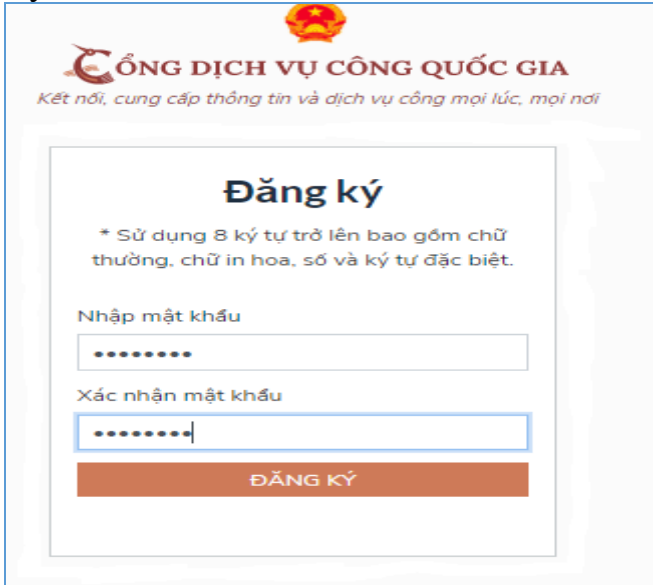

### II.2. Đăng nhập tài khoản

Ý nghĩa: Cho phép người dùng đăng nhập tài khoản để thực hiện nộp hồ sơ trực tuyến và quản lý hồ sơ đã nộp.

Để đăng nhập tài khoản trên Cổng dịch vụ công tỉnh Thái Nguyên, người dùng thực hiện theo các bước hướng dẫn sau:

- **Bước 1:** Trên giao diện trang chủ Cổng dịch vụ công trực tuyến, Công dân/Doanh nghiệp nhấn "Đăng nhập"

|        | HỆ THỐNG THÔNG TIN GIẢI QUYẾT THỦ TỤC HÀNH CHÍNH<br>Tỉnh thái nguyên                                                                          | Dàng nhậ                                                              | p C Đăng ký |
|--------|----------------------------------------------------------------------------------------------------|-----------------------------------------------------------------------|-------------|
|        | TRANG CHỦ GIỚI THIỆU THỦ TỤC HÀNH CHÍNH TRA CỨU HỒ SƠ THANH TOÁN TRỰC                                                                         | ÝC TUYẾN TỔNG HỢP SỐ LIỆU ĐÁNH GIÁ PHẢN ÁNH KIẾN NGHỊ                 |             |
|        | Nhập thông tin cân tim<br>Nộp Hồ Sơ<br>TRỰC TUYẾN THANH TOÁN<br>TRỰC TUYẾN                                                                    | TIM KIẾM<br>TRA CỨU<br>HỜ SƠ ĐẦN<br>SỬ DỤNG                           |             |
| Bước 2 | : Chon hình thức đăng nhập                                                                                                    |                                                                       |             |
|        | HỆ THỐNG THÔNG TIN GIẢI QUYẾT THỦ TỤC HÀNH CHÍNH<br>TÌNH THÁI NGUYÊN<br>Trang chủ giới thiệu thủ tục hành chính tra cứu hồ sơ thanh toán trực | 4) Đàng nhập<br>trường trường hợp số liệu đánh giả phản ánh kiến nghị | 🛛 🗹 Đăng ký |
| 1      | CÔNG DÂN/DOANH NGHIỆP ĐĂNG NHẬ                                                                                                    | ập cán bộ đăng nhập                                                   | ,           |
|        | ĐĂNG NHẬP         Dịa chỉ email         Mật khẩu         Quên mật khẩu?         ĐĂNG NHẬP                                                     | DĂNG NHẬP         Tài khoản cấp bởi dịch vụ công Quốc gia             | Chat /      |

Tùy vào nhu cầu sử dụng, công dân/doanh nghiệp có thể lựa chọn một trong hai hình thức đăng nhập sau:

- Đăng nhập bằng tài khoản đã đăng ký trên Cổng dịch vụ công của tỉnh.
   Đối với hình thức này công dân/doanh nghiệp chỉ cần nhập "Địa chỉ mail và Mật khẩu" đã đăng ký trước đó vào mục số (1) hình ảnh trên.
- Đăng nhập bằng tài khoản đã đăng ký trên Cổng dịch vụ công Quốc gia chọn mục số (2) hình ảnh trên và thực hiện theo các bước hướng dẫn sau:

- **Bước 3:** Sau khi chọn hình thức đăng nhập tài khoản cấp bởi Cổng dịch vụ công Quốc gia. Người dùng, tiếp tục chọn hình thức đăng nhập tài khoản và nhập thông tin đăng nhập, nhấn "Đăng nhập"

| Đăng nhập         CMT/CCCD       Usb ký số       Sim ký số         Tên đăng nhập       Nhập CMT/CCCD         Mật khẩu       Image: State structure         Nhập mật khẩu       Image: State structure         Mã xác thực       Image: State structure         Quên mât khẩu?       Image: State structure         Hoặc dăng nhập bằng       Image: State structure | Kết nối, cung cấp thông tin và dịch vự | <b>IG QUỐC GIA</b><br>ụ công mọi lúc, mọi nơi |
|----------------------------------------------------------------------------------------------------|----------------------------------------|-----------------------------------------------|
| CMT/CCCD       Usb ký số       Sim ký số         Tên đăng nhập       Nhập CMT/CCCD         Mật khẩu       Nhập mật khẩu         Nhập mật khẩu       Sin ký số         Mấ xác thực       Sin ký số         Mã xác thực       Sin ký số         Quên mât khẩu?       C         Dăng nhập       Hoặc đăng nhập bằng                                                    | Đăng nhập                              | )                                             |
| Tên đăng nhập<br>Nhập CMT/CCCD<br>Mật khẩu<br>Nhập mật khẩu<br>Nhập mã xác thực<br>Mã xác thực<br>Mã xác thực<br>Quên mât khẩu?<br>Dăng nhập<br>Hoặc đăng nhập bằng                                                                                                    | CMT/CCCD Usb ký số                     | Sim ký số                                     |
| Nhập CMT/CCCD         Mật khẩu         Nhập mật khẩu         Nhập mã xác thực         Mã xác thực         Mã xác thực         Quên mât khẩu?         Dăng nhập         Hoặc đăng nhập bằng                                                                                                    | Tên đăng nhập                          |                                               |
| Mật khẩu<br>Nhập mật khẩu<br>Nhập mã xác thực<br>Mã xác thực<br>Quên mât khẩu?<br>Dăng nhập<br>— Hoặc đăng nhập bằng                                                                                                    | Nhập CMT/CCCD                          |                                               |
| Nhập mật khẩu   Nhập mã xác thực   Mã xác thực   Quên mât khẩu?   Dăng nhập   Hoặc đăng nhập bằng                                                                                                    | Mật khẩu                               |                                               |
| Nhập mã xác thực   Mã xác thực   Quên mât khẩu?   Đăng nhập   Hoặc đăng nhập bằng                                                                                                    | Nhập mật khẩu                          |                                               |
| Mã xác thực<br>Quên mât khẩu?<br>Dăng nhập<br>— Hoặc đăng nhập bằng —                                                                                                    | Nhập mã xác thực                       |                                               |
| Quên mât khẩu?<br>Đăng nhập<br>— Hoặc đăng nhập bằng — —                                                                                                    | Mã xác thực 35 z b                     | ma 📿 🎜                                        |
| Đăng nhập<br>Hoặc đăng nhập bằng                                                                                                    | Quên mât khẩu?                         | )                                             |
| Hoặc đăng nhập bằng                                                                                                    | Đăng nhập                              |                                               |
|                                                                                                    | ———— Hoặc đăng nhập bằng               | g                                             |
| VNPT SmartCA                                                                                                    | VNPT SmartCA                           |                                               |
| Chưa có tài khoản? Đăng ký                                                                                                    | Chưa có tài khoản? Đăr                 | ng ký                                         |

- Bước 4: Nhập mã xác thực đã gửi qua số điện thoại đăng ký tài khoản, sau đó nhấn "Xác nhận"

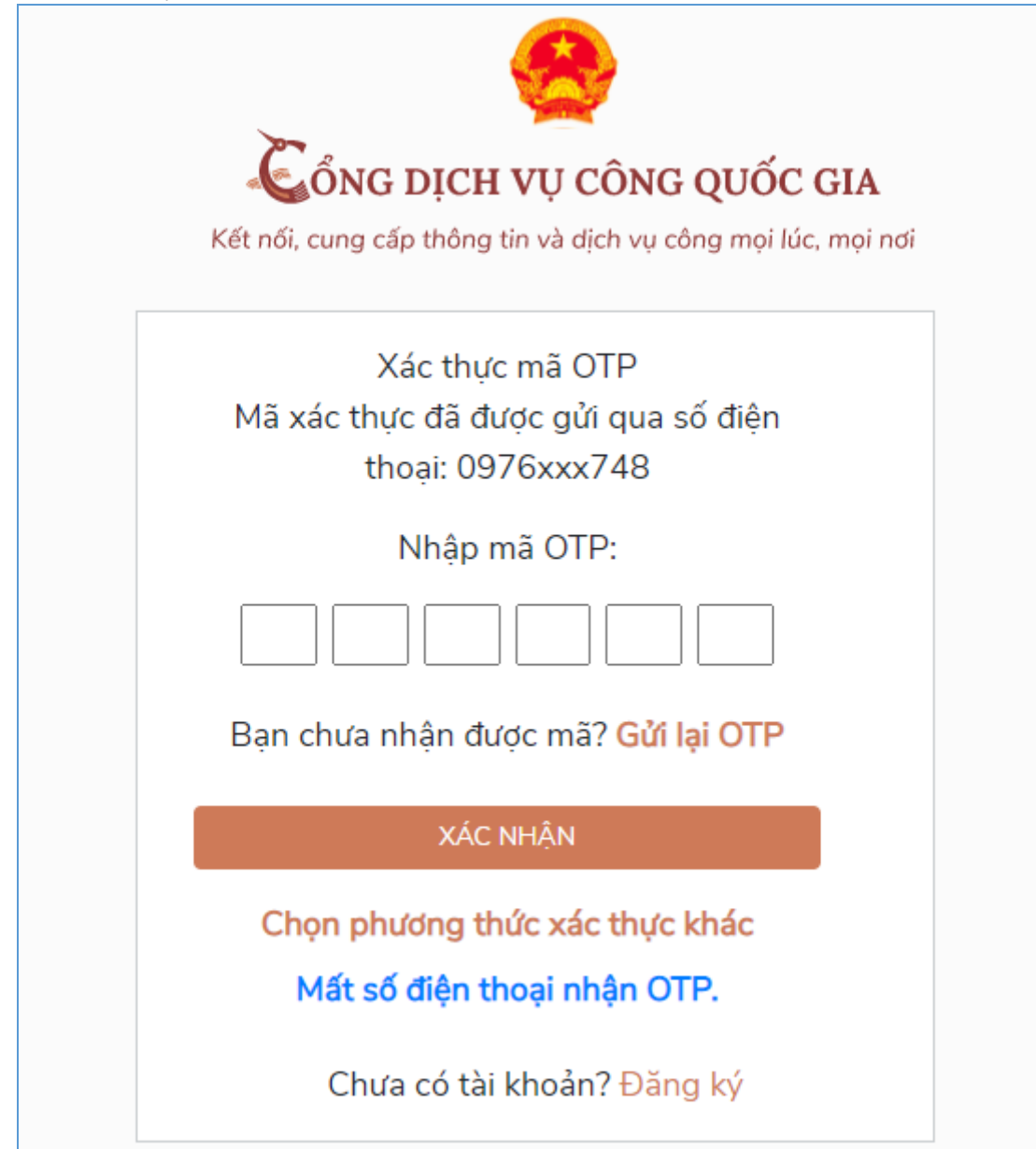

## II.3. Hướng dẫn nộp hồ sơ trực tuyến

Ý nghĩa: Cho phép người dùng nộp hồ sơ trực tuyến

Để nộp hồ sơ trực tuyến người dùng thực hiện theo các bước hướng dẫn sau:

- **Bước 1:** Sau khi đăng nhập tài khoản thành công, tại trang chủ người dùng nhấn "Nộp hồ sơ trực tuyến"

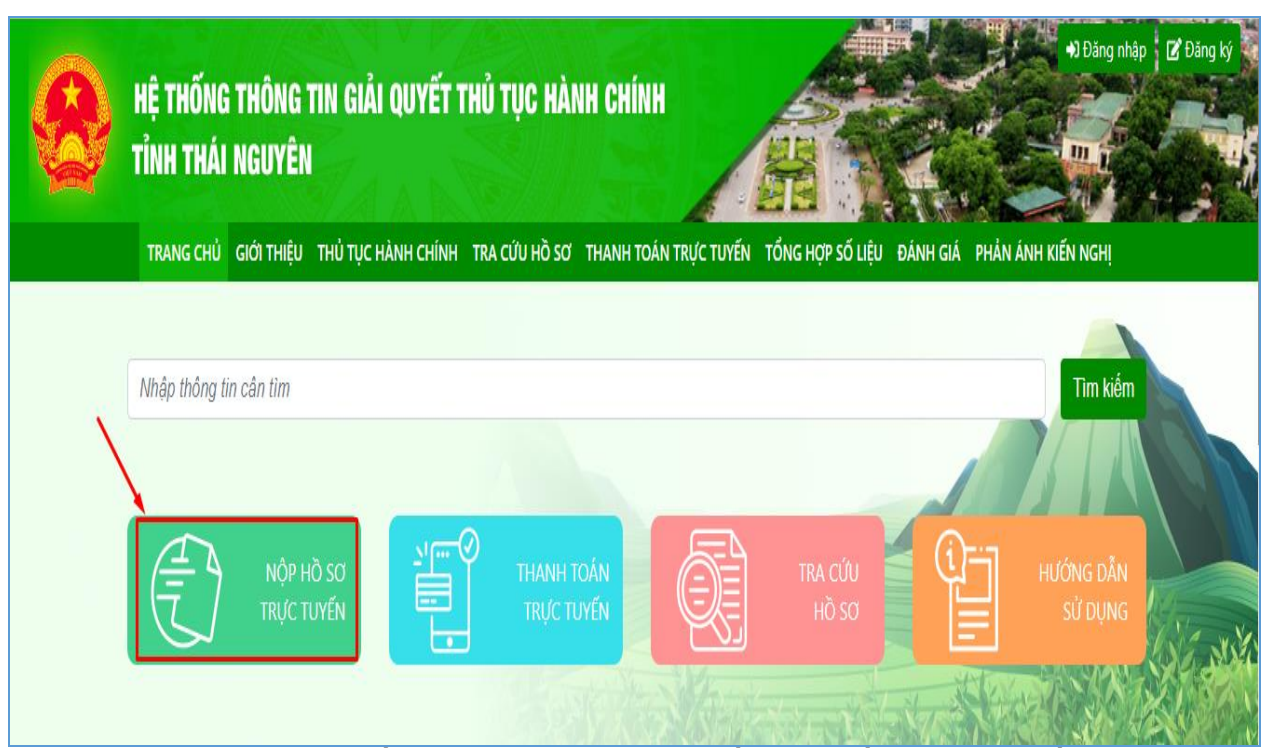

- **Bước 2:** Sau khi tìm kiếm thủ tục hành chính cần nộp hồ sơ trực tuyến, người dùng nhấn vào "Nộp hồ sơ" tại TTHC cần nộp để tiến hành nộp hồ sơ.

| DAN | н SÁCH THỦ TỤC HÀNH CHÍNH                                                                                                    |                                                                                                    |                                        |           |
|-----|----------------------------------------------------------------------------------------------------|----------------------------------------------------------------------------------------------------|----------------------------------------|-----------|
| Cấp | đơn vị                                                                                                    | ~                                                                                                    | Chọn lĩnh vực                          | •         |
| Cho | pn mức độ dịch vụ công ▼ hỗ trợ                                                                                                    |                                                                                                    |                                        | Tìm kiếm  |
|     | 1                                                                                                    |                                                                                                    |                                        |           |
| STT | Tên thủ tục hành chính                                                                                                    | Lĩnh vực                                                                                                    | Cơ quan thực hiện                      | #         |
| 1   | Hỗ <mark>trợ</mark> người lao động tạm hoãn thực hiện hợp đồng lao động, nghỉ<br>việc không hưởng lương do đại dịch COVID-19                                                                                                    | Tiền lương                                                                                                    | Ủy ban nhân dân cấp Huyện              | Nộp hồ sơ |
| 2   | Hỗ <mark>trợ</mark> khôi phục sản xuất vùng bị thiệt hại do dịch bệnh                                                                                                    | Phòng, chống thiên<br>tai                                                                                                    | Ủy ban nhân dân cấp xã 2               | Nộp hồ sơ |
| 3   | Lập, thẩm định, quyết định phê duyệt khoản viện <mark>trợ</mark> là chương trình,<br>dự án <mark>hỗ</mark> trợ kỹ thuật sử dụng viện <mark>trợ</mark> không hoàn lại không thuộc<br><mark>hỗ trợ</mark> phát triển chính thức của các cơ quan, tổ chức, cá nhân nước<br>ngoài thuộc thẩm quyền quyết định của Ủy ban nhân dân cấp tỉnh | Đầu tư bằng vốn hỗ<br>trợ phát triển chính<br>thức (ODA) và viện<br>trợ không hoàn lại<br>không thuộc hỗ trợ<br>phát triển chính thức | Sở Kế hoạch và Đầu tư                  | Nộp hồ sơ |
| 4   | Hỗ <mark>trợ</mark> chi phí khám, chữa bệnh nghề nghiệp cho người lao động phát<br>hiện bị bệnh nghề nghiệp khi đã nghỉ hưu hoặc không còn làm việc<br>trong các nghề, công việc có nguy cơ bị bệnh nghề nghiệp                                                                                                    | An toàn, vệ sinh lao<br>động                                                                                                    | Sở Lao động - Thương binh<br>và Xã hội | Nộp hồ sơ |

- **Bước 3:** Chọn đơn vị giải quyết hồ sơ và nhập thông tin hồ sơ. Lưu ý: Các trường thông tin có dấu \* là bắt buộc phải nhập.

| ơn vị                     | nhận                                                           | r giai quyet no so                |                                   |                |                    |                                                                   |
|---------------------------|----------------------------------------------------------------|-----------------------------------|-----------------------------------|----------------|--------------------|-------------------------------------------------------------------|
| TP. Sô                    | ng Công                                                        |                                   | •                                 |                | 2. Kiểm            | tra và nhập                                                       |
| hông                      | tin hồ sơ                                                      |                                   |                                   |                | thông từ 🖌         | i hō sơ                                                           |
| TH                        | ÔNG TIN NGƯỜI N                                                | ΙỘΡ                               |                                   |                |                    |                                                                   |
| Họ tên *<br>Địa chỉ *     |                                                                | Nguyễn Văn Khương                 |                                   | Ngày sinh      | 01/04/2000         |                                                                   |
|                           |                                                                | Hà Nội                            |                                   |                |                    |                                                                   |
|                           | Điện thoại                                                     | 0366178611                        |                                   | Email          | khuongnv@efy.      | com.vn                                                            |
| Sĉ                        | í CMND/Mã Số                                                   | 012345670                         | Ngày cấp                          | 27/07/2022     | Nơi cấp            | 2 1                                                               |
| TH                        | înue<br>ÔNG TIN HỒ SƠ                                          |                                   |                                   |                |                    |                                                                   |
|                           | Họ tên                                                         |                                   |                                   |                |                    |                                                                   |
|                           | Địa chỉ                                                        |                                   |                                   |                |                    |                                                                   |
|                           | Nội dung giải                                                  |                                   |                                   |                |                    |                                                                   |
|                           | quyết                                                          |                                   |                                   |                |                    | li.                                                               |
|                           | Số bộ hồ sơ                                                    |                                   | Vào sổ đăng ký<br>theo dõi, Quyển |                | Số thứ tụ          | t                                                                 |
| TH                        | ành phần hồ sơ                                                 | Ĭ                                 | số                                |                |                    |                                                                   |
| Lưu                       | ı ý: Tên file đính kẻ                                          | em đặt không dấu và khô           | ng có kí tự đặc biệt i            | như: -@#\$     |                    |                                                                   |
|                           |                                                                |                                   | Mô tả                             |                |                    | Tệp đính kèm                                                      |
| STT                       | -) TV +-)                                                      | ghị cho phép hoạt động            | giáo dục trở lại;                 |                |                    | Tải từ máy tính<br>Chọn tài liệu điện tử                          |
| <b>STT</b><br>1           | a) to trinn de n                                               |                                   |                                   | 3. Đính kèm t  | ệp tin<br>ần hồ sơ | Tải từ máy tính                                                   |
| <b>STT</b><br>1<br>2      | b) Quyết định th                                               | nành lập đoàn kiểm tra;           |                                   | theo thanh pha |                    | Chọn tại liệu diện từ                                             |
| <b>STT</b><br>1<br>2<br>3 | <ul> <li>b) Quyết định th</li> <li>c) Biên bản kiển</li> </ul> | nành lập đoàn kiểm tra;<br>n tra; |                                   |                |                    | Chọn tài liệu điện từ<br>Tải từ máy tính<br>Chọn tài liệu điện từ |

Sau khi hoàn tất việc nhập thông tin -> Nhấn nút "Nộp hồ sơ" -> Hệ thống hiển thị thông báo "Nộp hồ sơ thành công"

#### CỔNG DVC TRỰC TUYẾN <u>Tỉnh Thái Nguyên</u>

#### CỘNG HÒA XÃ HỘI CHỦ NGHĨA VIỆT NAM Độc lập - Tự do - Hạnh phúc

Số:

Ngày 16 tháng 02 năm 2023

#### THÔNG BÁO TIẾP NHẬN HỒ SƠ TRỰC TUYẾN

Bộ phận tiếp nhận và trả kết quả UBND TP. Sông Công

Tiếp nhận hồ sơ của: Nguyễn Văn Khương

Địa chỉ: Hà Nội

Điện thoại: 0366178611

Email: khuongnv@efy.com.vn

Nội dung yêu cầu giải quyết: Cho phép trường mẫu giáo, trường mầm non, nhà trẻ hoạt động giáo dục trở lại

- 1. Thành phần hồ sơ nộp gồm:
- 2. Số lượng hồ sơ: 1 (bộ)
- 3. Thời gian nhận hồ sơ trực tuyến trên Cổng dịch vụ công: 15:01 ngày 16/02/2023
- 4. Đăng ký nhận kết quả tại: Trực tiếp tại Bộ phận TN&TKQ

NGƯỜI NỘP HỒ SƠ Nguyễn Văn Khương ĐƠN VỊ TIẾP NHẬN HỒ SƠ Cổng DVC trực tuyến tỉnh Thái Nguyên

Phản ánh, kiến nghị được tiếp nhận theo một trong các cách thức sau:

 Gửi qua Hệ thống tiếp nhận, trả lời phản ánh, kiến nghị của người dân tại địa chỉ: https://nguoidan.chinhphu.vn hoặc Hệ thống tiếp nhận, trả lời phản ánh, kiến nghị của doanh nghiệp tại địa chỉ: https://doanhnghiep.chinhphu.vn

- Gửi đến cơ quan: Trung tâm phục vụ hành chính công tỉnh Thái Nguyên.

+ Địa chỉ liên hệ: Số 18, đường Nha Trang, phường Trưng Vương, thành phố Thái Nguyên, tỉnh Thái Nguyên

- + Số điện thoại chuyên dùng: 02083.854.636. Số fax: 02083.855.385
- + Địa chỉ thư điện tử:

Trân trọng cảm ơn!

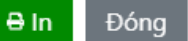

## II.4. Hướng dẫn tra cứu hồ sơ

Ý nghĩa: Cho phép người dùng tra cứu hồ sơ và xem tiến độ giải quyết hồ

sơ.

Để tra cứu hồ sơ, người dùng thực hiện theo các bước hướng dẫn sau: - **Bước 1:** Trên giao diện trang chủ, người dùng nhấn "Tra cứu hồ sơ"

| HỆ THỐNG THÔNG TIN GIẢI QUYẾT THỦ TỤC HÀNH CHÍNH<br>Tỉnh thái nguyên                                             | P) Đảng nhập (2' Đảng kỳ<br>Cứ Đảng kỳ<br>Cứ Cứ Cứ Cứ Cứ Cứ Cứ Cứ Cứ Cứ Cứ Cứ Cứ C |
|----------------------------------------------------------------------------------------------------|----------------------------------------------------------------------------------------------------|
| TRANG CHỦ GIỚI THIỆU THỦ TỤC HÀNH CHÍNH TRA CỨU HỒ SƠ THANH TOÁN TRỰC TUYẾN TỔNG HỢP SỐ LIỆU ĐÁNH GIÁ PHẢN ÁNH K | IÉN NGHỊ                                                                                                    |
| Nhập thông tin cân tim                                                                                           | Tim kiếm                                                                                                    |
| NộP Hồ SƠ<br>TRỰC TUYẾN THANH TOÁN<br>TRỰC TUYẾN TRỰC TUYẾN HỒ SƠ                                                | IớNG DĂN<br>Sử DụNG                                                                                                    |

- **Bước 2:** Nhập mã hồ sơ in trên giấy biên nhận và phiếu hẹn trả kết quả vào ô tìm kiếm

| HỆ THỐNG<br>Tỉnh thái | i THÔNG<br>Nguyên | TIN GIẢI QUYẾT 1<br>I | THỦ TỤC HÀI       | NH CHÍNH                        |                  |                   | •) Đăng nhập 🕈 🖬 Đăng ký |
|-----------------------|-------------------|-----------------------|-------------------|---------------------------------|------------------|-------------------|--------------------------|
| TRANG CHỦ             | giới thiệu        | THỦ TỤC HÀNH CHÍNH    | TRA CỨU HỒ SƠ     | THANH TOÁN TRỰC TUYẾN           | TỔNG HỢP SỐ LIỆU | ĐÁNH GIÁ PHẢN ÁNH | KIÉN NGHỊ                |
| TRA C                 | τύυ Hồ sơ         | Nhập mã hô sơ in tre  | ên giây biên nhận | và phiêu hẹn trả kết quả*       |                  | Tìm kiếm          |                          |
|                       |                   | 1 2<br>9<br>8         | 34<br>wer         | 5 6 7 8 9<br>t y u i<br>f g h j |                  |                   |                          |
|                       |                   |                       |                   |                                 |                  |                   | Chat /<br>chong col      |

- Bước 3: Nhấn nút "Tìm kiếm", hệ thống hiển thị kết quả tra cứu hồ sơ

| RA CỨU HỒ SƠ |         |                       |                                                          |            |          |
|--------------|---------|-----------------------|----------------------------------------------------------|------------|----------|
|              | Tìm kiế | m                     |                                                          |            |          |
| Ngày nộp     | ,       | Mã hồ sơ              | Tên thủ tục hành chính                                   | Trạng thái | Chi tiết |
|              | -2023   | 000.00.92.H55-230216- | Thủ tục chứng thực văn bản khai nhận di sản mà di sản là | Mới tiếp   | Xem      |

Nhấn nút "Xem" để xem chi tiết thông tin hồ sơ.

## II.5. Thanh toán trực tuyến

Ý nghĩa: Cho phép công dân/doanh nghiệp thanh toán phí, lệ phí giải quyết hồ sơ.

Sau khi nhận được yêu cầu thanh toán phí, lệ phí giải quyết hồ sơ, để thực hiện thanh toán trực tuyến, người dùng cần thực hiện theo 2 cách sau:

# Cách 1: Thanh toán trực tuyến tại trang chủ, người dùng không cần đăng nhập hệ thống

- **Bước 1:** Trên giao diện "Trang chủ", người dùng nhấn "Thanh toán trực tuyến"

| HỆ THỐNG THÔNG TIN GIẢ<br>Tỉnh thái nguyên | I QUYẾT THỦ TỤC HÀNH CHÍNI |                                    | بک Đảng nhập (C Đảng ký<br>C Đảng ký<br>C Đảng ký |
|--------------------------------------------|----------------------------|------------------------------------|---------------------------------------------------|
|                                            |                            | IN TRUCTOTEN TONG HUP SO LIED DANH |                                                   |
| Nhập thông tin cân tim                     | THANH TOÁN<br>TRựC TUYẾN   | ТКА СИ́И<br>НО̀ SO                 | Tim kiếm<br>Hướng đẳn<br>Sử Dụng                  |
| CÔNG                                       | DÂN                        | DOANH NG                           | liệp                                              |
| 🌈 Có con nhỏ                               |                            | 🕅 Khởi sự kinh doanh               | Chat /                                            |

- **Bước 2:** Nhập mã hồ sơ cần thanh toán lệ phí vào ô tìm kiếm, nhấn "Tìm kiếm", hệ thống hiển thị kết quả tra cứu:

| THANH TOÁN TRỰC TUYẾN                  | l                  |                                                                                                    |                   |                    |
|----------------------------------------|--------------------|----------------------------------------------------------------------------------------------------|-------------------|--------------------|
| 01<br>Тга си́и hồ sơ<br>H55.92-230404- | Chọn thanh toán    | Chọn hình thức<br>thanh toán                                                                                       | 4 anh toán        | 05<br>Lãy biên lai |
| Ngày nộp                               | Mã hồ sơ           | Tên thủ tục hành chính                                                                                             | Lệ phí thanh toán | Thanh toán         |
| 13:27:04 04-04-2023                    | H55.92-230404-0004 | Hỗ trợ người lao động tạm hoãn thực hiện<br>hợp đồng lao động, nghỉ việc không hưởng<br>lương do đại dịch COVID-19 | 100,000 VNĐ       | Thanh toán         |

- **Bước 3:** Nhấn nút "Thanh toán", hệ thống hiển thị thông tin thanh toán phí, lệ phí của hồ sơ

| Số tài khoản thụ hưởng:     | 120000101768                                                                                                    |
|-----------------------------|----------------------------------------------------------------------------------------------------|
| Tên tài khoản thụ hưởng:    | UBND thành phố Sông Công                                                                                        |
| Thông tin thanh toán        |                                                                                                    |
| Mã hóa đơn:                 | 20230404133958                                                                                                  |
| Mã hồ sơ:                   | H55.92-230404-0004                                                                                              |
| Tên thủ tục:                | Hỗ trợ người lao động tạm hoãn thực hiện hợp đồng lao<br>động, nghỉ việc không hưởng lương do đại dịch COVID-19 |
| Lệ phí phải nộp:            | 100,000 VNĐ                                                                                                    |
| Phương thức thanh toán:     | Thanh toán trực tuyến qua Cổng DVCQG                                                                            |
| Nộp lệ phí cho hồ sơ số: H5 | 5.92-230404-0004                                                                                                |

- **Bước 4**: Nhấn "Thanh toán", hệ thống hiển thị trang lựa chọn ngân hàng hoặc ví điện tử để thanh toán phí, lệ phí hồ sơ.

| Chọn ngân h                         | àng                                  |                                               |                                         |       | 🖺 Thông tin đơn hàng                                       |
|-------------------------------------|--------------------------------------|-----------------------------------------------|-----------------------------------------|-------|------------------------------------------------------------|
| Vietcombank                         | VietinBank<br>Nong gid trj cuộc sống | BIDV                                          | Các ngân hàng khác<br>qua VNPT<br>MONEY |       | Đơn hàng<br>Nop le phi cho ho so so:<br>H55.92-230404-0004 |
| Odi tak tin caşı, giki phép phù hop | <b>₩</b> VPBank                      | Tất có thẻ ngân hàng & ví<br>S Ngân Lượng. vn | FEVPAY                                  | Payoo | Nhà cung cấp<br>Cổng DVC Thái Nguyên                       |
| параз 🏃<br>сбио тналн толи нараз    |                                      |                                               |                                         |       | Giá trị thanh toán:<br>100.000 VND                         |
|                                     |                                      |                                               |                                         |       | Phí dịch vụ theo chính sách<br>của Ngân hàng/Trung gian    |

- **Bước 5:** Nhấn "Thanh toán" và tiến hành nhập thông tin tài khoản ngân hàng, ví điện tử đã chọn, nhấn "Thanh toán" để thanh toán.

| ViettelPay<br>Vui k | ông đăng nhập bằng tài khoản Viettel Money<br>Số điện thoại<br>Mật khẩu<br>Đãng nhập | để tiếp tục thanh toán. | Nhà cung cấp<br>UBND t<br>Mã đơn hàng<br>Số tiền<br>Vền Mỹ (Mộn cuộc cuộc cuộc cuộc cuộc cuộc cuộc cu | hanh pho Song Cong<br>230404195672562<br>100.000 đ<br>: אמצפרבאל<br>SecureCode. |
|---------------------|--------------------------------------------------------------------------------------|-------------------------|----------------------------------------------------------------------------------------------------|---------------------------------------------------------------------------------|
|---------------------|--------------------------------------------------------------------------------------|-------------------------|----------------------------------------------------------------------------------------------------|---------------------------------------------------------------------------------|

# Cách 2: Thanh toán trực tuyến trong mục quản lý hồ sơ, yêu cầu người dùng phải đăng nhập hệ thống

Bước 1: Người dùng chọn đăng nhập tài khoản theo hướng dẫn như mục II.2
Bước 2: Sau khi đăng nhập thành công, chọn "Quản lý thanh toán"

| HỆ THỐNG THÔNG TIN GIẢI QUYẾT THỦ TỤC HÀNH CHÍNH<br>Tỉnh thái nguyên |                               |                        |                      |                                                                                                    |                        | No Finite  | L Phạm Thị<br>QC 1 - C | Liên   |
|----------------------------------------------------------------------|-------------------------------|------------------------|----------------------|----------------------------------------------------------------------------------------------------|------------------------|------------|------------------------|--------|
| TRANG CHỦ                                                            | GIỚI THIỆU                    | THỦ TỤC HÀNH CHÍNH     | TRA CỨU HỒ SƠ        | THANH TOÁN TRỰC TUYẾN                                                                                                    | TỔNG HỢP SỐ LIỆU       | ĐÁNH GIÁ P | HẢN ÁNH KIẾN NGHỊ      |        |
| Thông t                                                              | in cá nhân                    | Hồ sơ c                | Á NHÂN               |                                                                                                    |                        |            |                        |        |
| Quản lý                                                              | hồ sơ                         | Họ và tên<br>Số CMT (9 | ső)                  | Phạm Thị Liên<br>174653179                                                                                                    |                        |            | ▲<br>▲                 |        |
| 🖹 Hồ sơ ye                                                           | êu c <mark>ầu b</mark> ổ sung | Số CMT/CC              | CD (12 số)           | Cập nhật                                                                                                    |                        |            | 0                      |        |
| 🔋 Quản lý                                                            | tài liệu điện từ              | Giới tính              |                      | Nữ                                                                                                    |                        |            | Δ                      |        |
|                                                                      |                               | Ngày sinh              |                      | 21/02/1995                                                                                                    |                        |            | •                      |        |
| \$ Quản lý                                                           | thanh toán                    | Số điện thơ            | oại                  | 0976083748                                                                                                    |                        |            | Δ                      |        |
| A Thông b                                                            | ao                            | Email                  |                      | lienpt@efy.com.vn                                                                                                    |                        |            | Δ                      |        |
|                                                                      |                               | Địa chỉ thư            | ờng trú              | Hà Nội , Thành phố Đà                                                                                                    | Nẵng                   |            | Δ                      |        |
|                                                                      |                               | 🕑 Các thôr             | ng tin đã được xác   | : minh với Cơ sở dữ liệu Dâr                                                                                                    | n cư Quốc gia          |            |                        | Chat / |
|                                                                      |                               | A C4+4+8               | a star da Ata, dat d | And a state of the set of the set | the mainte well 1 CCDL | All A Are  |                        |        |

Bước 3: Nhấn icon "Đồng tiền" tại hồ sơ cần thanh toán và thực hiện thanh toán như cách 1.

| HỆ THỐNG THÔNG TIN GI<br>TỉNH THÁI NGUYÊN | IẢI QUYẾT THỦ T          | ŲC HÀNH CHÍNI                  | H                                                                                                    | FREE                                     |             |  |  |  |
|-------------------------------------------|--------------------------|--------------------------------|----------------------------------------------------------------------------------------------------|------------------------------------------|-------------|--|--|--|
| TRANG CHỦ GIỚI THIỆU THỦ TỤ               | ic hành chính tra củ     | ỨU HỒ SƠ THANH TOẢ             | ÁN TRỰC TUYẾN TỔNG HỢP SỐ LIỆU H                                                                                 | ĐÁNH GIÁ PHẢN ÁNH                        | I KIẾN NGHỊ |  |  |  |
| 2 Thông tin cá nhân                       | QUẢN LÝ THAN             | IH TOÁN                        |                                                                                                    |                                          |             |  |  |  |
| 📔 🛛 Quản lý hồ sơ                         | Từ ngày 01/01/2          | 2023 Đến ngày                  | 04/04/2023 Trạng thái Chưa t                                                                                     | hanh toán                                | ~           |  |  |  |
| Hồ sơ yêu cầu bổ sung                     | Nhập từ khóa tìn         | Nhập từ khóa tìm kiếm Tìm kiếm |                                                                                                    |                                          |             |  |  |  |
| Quản lý tài liệu điện tử >                | STT Ngày nộp             | Mã hồ sơ                       | Tên thủ tục hành chính                                                                                           | Trạng thái                               | #           |  |  |  |
| \$ Quản lý thanh toán                     | 1 13:26:52<br>04/04/2023 | H55.92-230404-0004             | Hỗ trợ người lao động tạm hoãn thụ<br>hiện hợp đồng lao động, nghỉ việc khôn<br>hưởng lương do đại dịch COVID-19 | (c Chờ trả kết quả<br>g (Chờ thanh toán) | 00          |  |  |  |
|                                           |                          |                                |                                                                                                    |                                          |             |  |  |  |